# คู่มือการใช้ e-office สำนักงาน กศน.อุทัยธานี

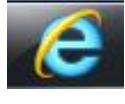

- 1. เปิดโปรแกรม Internet Explorer ขึ้นมา
- 2. พิมพ์ http://uthai.nfe.go.th/e-Office2011-v3.8/ ที่ช่อง URL ดังรูป

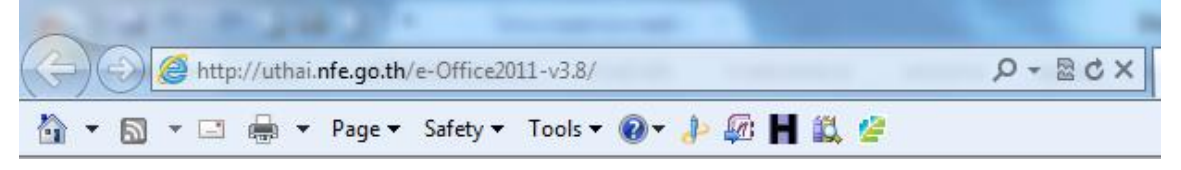

#### 3. จะปรากฏ หน้าต่างดังรูป

| A THIS PARA TO MANY TO AND A THIS PARA            | Instanti Mount And                                                                                                    |                                                                                            |
|---------------------------------------------------|----------------------------------------------------------------------------------------------------|--------------------------------------------------------------------------------------------|
| http://uthai.nfe.go.th/e-Office2011-v3.8/         |                                                                                                    | û ☆ @                                                                                      |
| 🛅 👻 🗟 👻 🖃 🖶 👻 Page 🕶 Safety 🕶 Tools 👻 🕢 🎝 🛵 💾 🎎 🖉 |                                                                                                    |                                                                                            |
| ระบบสารบรรณอิเล็กกรอบิก                           |                                                                                                    | พัฒนาไปรแกรม โดยออมีพรีย เกลุแก้ว คลนสุรณฎร์รณี<br>Metty by นายไรวัส เคราไซร์ ครามอุทัยรณ์ |
| Sucen con 30630                                   | feeza                                                                                                    |                                                                                            |
| ** การแนบไฟล์เอกสาร ขอใ                           | ระบบสารบัญ ลำนักงาน กศน.จังหวัดอุทัยธานี<br>ชื่อผู้ไข่และรงัสผ่าน<br>ชื่อผู้ไข่ :<br>รงัสผ่าน :<br>เข้าสู่ระบบ<br>หั สถานศึกษา ตั้งชื่อไฟล์เป็นภาษาอังกฤษหรือตัวเลข ห้ามเว้นวรร | ค หรือมี เครื่องหมายใด ๆ **                                                                |

4. พิมพ์ ชื่อผู้ใช้ และรหัสผ่าน ตามที่ได้จากสำนักงาน กศน.จังหวัด

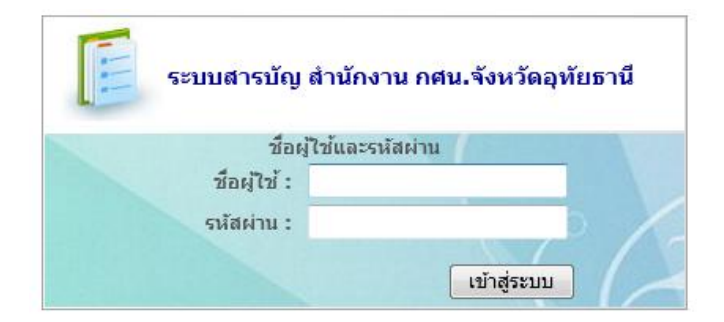

### 5. เมื่อเข้าสู่ระบบแล้วจะปรากฏหน้าต่างดังรูป

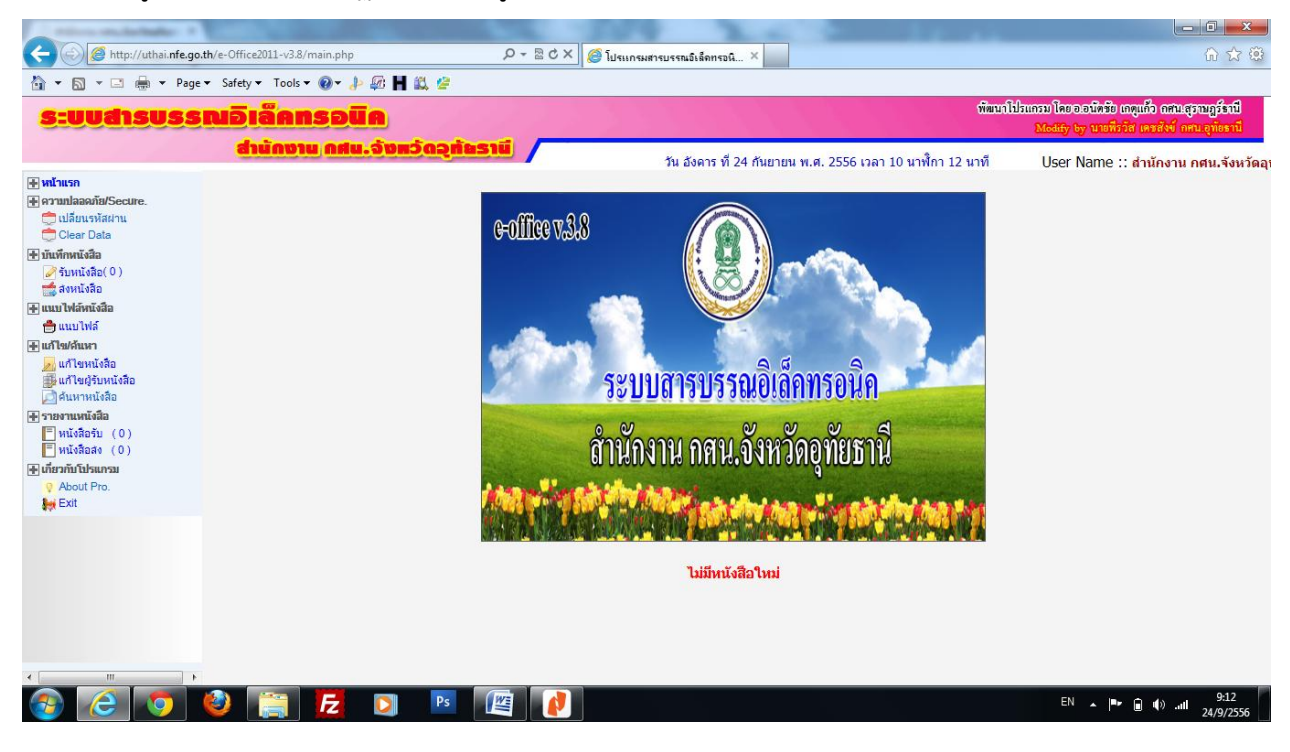

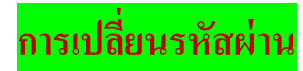

1. เลือกเมนู เปลี่ยนรหัสผ่าน

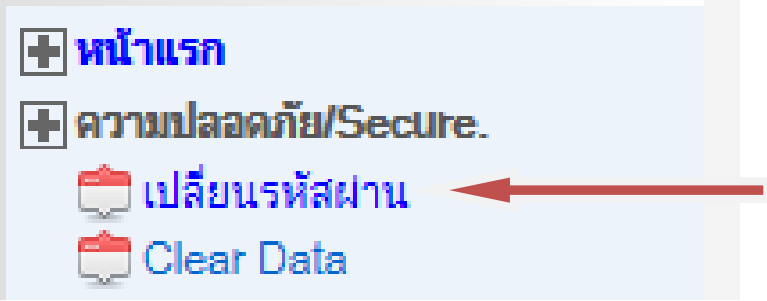

- 2. จะปรากฏหน้าต่าง ดังรูป
  - เลือก Username ที่ต้องการแก้ไข password แล้วเลือกเมนู "สถานะ" จะปรากฏดังรูป

|   |     | รหัส | ซี           | อ                 | เลขสารบัญ  | Userham   | e þassW | ord a | สถานะ |  |
|---|-----|------|--------------|-------------------|------------|-----------|---------|-------|-------|--|
| [ | U   | TI00 | สำนักงาน กศน | .จังหวัดอุทัยธานี | ศธ 0210.90 | / uthai01 | . 9     |       |       |  |
| Γ | U   | TIOO | สำนักงาน กศน | ,จังหวัดอุทัยธานี |            | uthai02   | 9       |       | /     |  |
|   |     |      |              |                   |            |           |         |       |       |  |
|   |     |      |              |                   |            |           |         |       |       |  |
| 5 | หัส |      | ชื่อ         | เลขสารบ้          | <b>โญ</b>  | Usethame  | pase    | sword | สถานะ |  |

- จากนั้นแก้ไขข้อมูลในส่วนที่ต้องการ แล้วเลือก เมนู "แก้ไข" จะปรากฏดังรูป แล้วเลือก "OK"

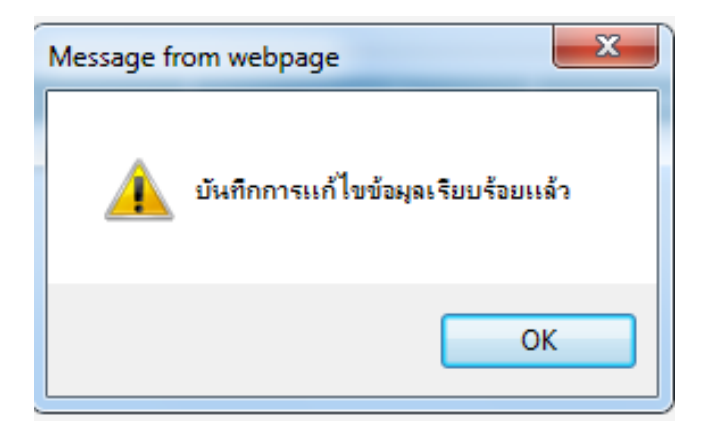

\* หมายเหตุ ช่องรหัส ห้ามดำเนินการแก้ไข ให้ใช้รหัสที่กำหนดให้

การส่งหนังสือราชการ

1. เลือกเมนู "ส่งหนังสือ"

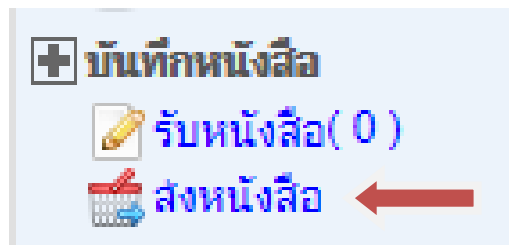

2. จะปรากฏดังรูป

| เอกสาร          | รสังภา   | ยใน      |                  |        |             |                                |           |       |
|-----------------|----------|----------|------------------|--------|-------------|--------------------------------|-----------|-------|
| ระบุข้อมูลเอกสา | 15       |          |                  |        |             |                                |           |       |
| ลำดับเอกส       | สาร :    | 1        |                  |        | เลขที       | ่หนังสือ ∶ <b>่</b> ศธ 0210    | .90/      |       |
| 5               | าก :     | สำนักงาน | กศน.จังหวัดอุทัย | เชานี  |             |                                |           |       |
| รูปแ            | บบ :     | ทั่วไป   | -                |        |             | ลงวันที่ : 24/09/2             | 2556 Date |       |
| L <sup>2</sup>  | รื่อง :  |          |                  |        |             |                                |           |       |
| ประเภทหนังสือ   |          |          |                  |        |             |                                |           |       |
| ประเภทหนัง      | เสือ :   | ทั่วไป   | -                |        | ประเภท      | หนังสือ : <mark>ไปเวียน</mark> | -         |       |
| วันเวลาที่รับ   |          |          |                  |        |             |                                |           |       |
| วันที           | ี่เรับ : | 24/09/2  | 556 Date         | หนังสื | ส่อออกจากท่ | ¥้อง ผอ.: 24/09/2              | 2556 Date |       |
| หมา             | ายเหตุ   |          |                  |        | ครบ         | •                              |           |       |
| ผู้รับหนังสือ   |          |          |                  |        |             |                                |           |       |
| ชื่อเ           | ผู้รับ   |          | ข้อ              | ความ   |             | วันที่รับ                      | หมายเหตุ  |       |
| กรุณาเลือก-     |          | -        |                  |        | 24/09/2     | 2556 Date                      |           | เพิ่ม |
|                 |          |          |                  |        |             |                                |           |       |
| No.             |          | ผู้รับ   |                  | ข้อควา | າມ          | วันที่รับ                      | หมายเหต   | ŋ     |
|                 | บันทึก   |          |                  |        |             |                                |           |       |

- ใส่รายละเอียดหนังสือ
- เลขที่หนังสือ
- รูปแบบหนังสือ ได้แก่ ทั่วไป ระเบียบ ประกาศ คำสั่ง
- วันที่หนังสือ
- เรื่องหนังสือ
- ประเภทหนังสือ ได้แก่ ทั่วไป ธรรมดา ด่วน ด่วนมาก ด่วนที่สุด
- ประเภทหนังสือ ได้แก่ เวียน ไม่เวียน
- วันที่รับหนังสือ
- ผู้รับหนังสือ เลือกเมนู "กรุณาเลือก" จากนั้นเลือกเมนู "เพิ่ม"
- เลือกเมนู "บันทึก" จะปรากฏดังรูป จากนั้นเลือกเมนู "OK"

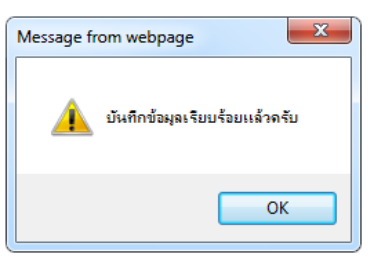

\* หมายเหตุ การส่งหนังสือยังไม่สมบูรณ์ ต้องมีการแนบไฟล์อีกครั้ง จึงจะทำให้การส่งหนังสือราชการสมบูรณ์

### การแนบไฟล์

- \* หมายเหตุ การแนบไฟล์ ต้องทำรายงาน ส่งหนังสือก่อน จึงทำการแนบไฟล์ได้ และชื่อไฟล์แนบต้องเป็น ภาษาอังกฤษ ห้ามเว้นวรรค และมีห้ามมีเครื่องหมายใดๆระหว่างชื่อที่ตั้ง
- 1. เลือกเมนู "แนบไฟล์"

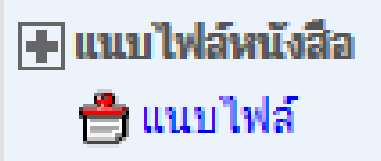

2. จะปรากฏดังรูป เลือกหนังสือที่ต้องการแนบไฟล์ จากนั้นเลือก "แนบไฟล์"

|            |                           |                                 | ๏ิศ้นหา | แลขทีหนังสือ 🔘 ดูทั้งหมด<br>ค้นหา |                                    |                   |
|------------|---------------------------|---------------------------------|---------|-----------------------------------|------------------------------------|-------------------|
|            |                           |                                 |         |                                   |                                    |                   |
| สำดับ      | ประเภทหนังสือ             | เลขที่หนังสือ                   | แนบไฟล์ | เรื่อง                            | จากหน่วยงาน                        | แก้ไขไฟล์แนบ      |
| สำคับ<br>1 | ประเภทหนังสือ<br>ส่งภายใน | เลขที่หนังสือ<br>ศธ 0210.90/567 | แนบไฟล์ | เรื่อง<br>การทดสอบ                | จากหน่วยงาน<br>สำนักงาน กศน.จังหว… | แก้ไขไฟล์แนบ<br>🌽 |

จัดทำโดย นายพีรวัส เดชสังข์ นักวิชาการกอมพิวเตอร์ สำนักงาน กสน.จังหวัดอุทัยธานี

3. จะปรากฏดังรูป

| ข้อมูลเอกสาร                                |                                        |
|---------------------------------------------|----------------------------------------|
| สำดับเอกสาร : 1                             | เลขที่หนังสือ : ศธ 0210.90/567         |
| จากหน่วยงาน : สำนักงาน กศน.จังหวัดอุทัยธานี |                                        |
| รูปแบบ : ทั่วไป                             | วัน/เดือน/ปี : 24/09/2556              |
| เรื่อง : การทดสอบ                           |                                        |
| ประเภทหนังสือ                               |                                        |
| ประเภทหนังสือ : ทั่วไป                      | ประเภทหนังสือ : ไม่เวียน               |
| วันเวลาที่รับ                               | ** * 0.0000550                         |
| วนทรบ : 24/09/2556                          | หนงสอออกจากห้อง ผอ.: 24/09/2556        |
| หมายเหตุ ครบ                                |                                        |
| สสาสหนายจาน                                 |                                        |
| หน่วยงาน ชื่อผู้รับ                         | วันที่รับ เก็บที่                      |
| 1 กศน.อำเภอเมืองอุทัยธานี                   | 24/09/2556,11:56                       |
| ระบไฟอ์ที่ต้องออรแบบ                        |                                        |
| 201 manual march                            |                                        |
|                                             |                                        |
|                                             | Browse บันทึก                          |
|                                             |                                        |
| -                                           |                                        |
| ใฟล์แนบ หนังสือ :การทดสอบ                   |                                        |
|                                             | Â                                      |
| и                                           | มังสือฉบับนี้ ไม่มีใฟล์แนบ ครับ        |
| • มีปัญหาการใ                               | ช่งาน กรุณาติดต่อ คุณพีรวัส 056-511511 |

4. เลือกเมนู "Browse"

| ระบุไฟล์ที่ต้องการแนบ |               |
|-----------------------|---------------|
|                       | []            |
|                       | Browse บันทึก |
|                       |               |

5. จะปรากฏดังรูป เลือกไฟล์ที่ต้องการแนบ แล้วเลือกเมนู "Open"

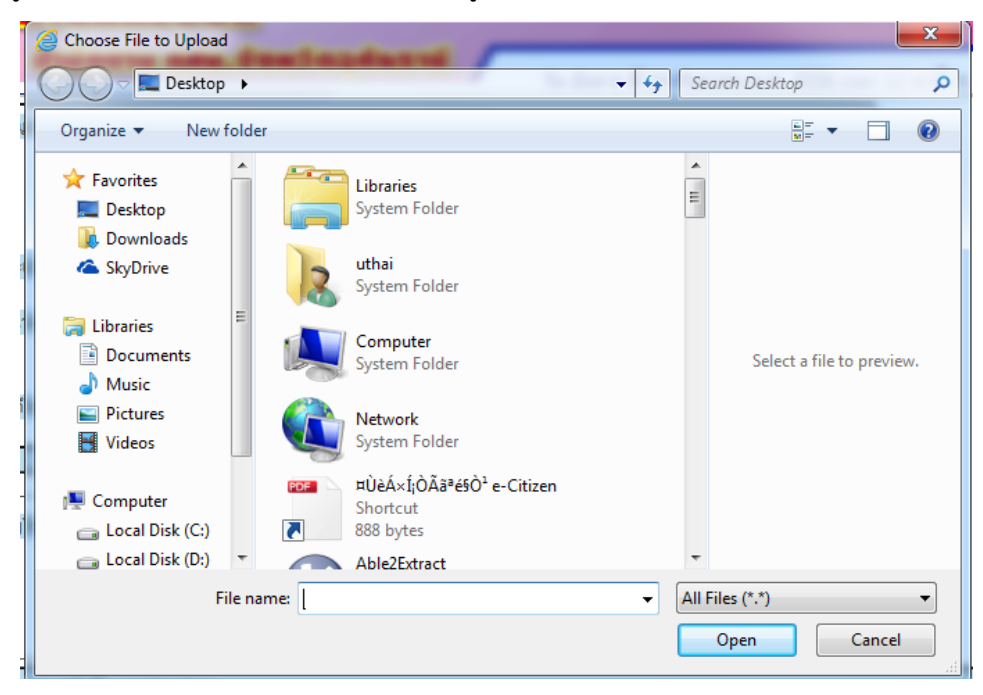

#### 6. เลือกเมนู "บันทึก"

| ระบุไฟล์ที่ต้องการแนบ |               |
|-----------------------|---------------|
|                       |               |
|                       | Browse บันทึก |
|                       |               |

7. จะปรากฏหน้าต่างดังรูป เลือกเมนู "OK"

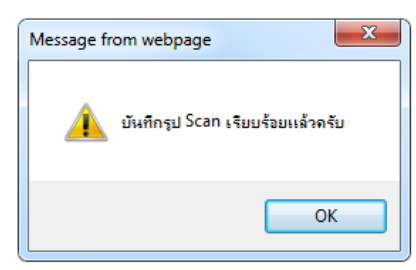

8. ไฟล์แนบจะแสดงดังรูป

| ระบุไฟล์ที่ต้องการแนบ |                                                                       |  |
|-----------------------|-----------------------------------------------------------------------|--|
|                       | Browse บันทึก                                                         |  |
| ไฟล์แนบ หนังสือ :การ  | ทดสอบ                                                                 |  |
| ไฟล์แนบ ที่ 1         | ไฟล์แนบ ที่ 2                                                         |  |
|                       | <ul> <li>มีปัญหาการใช้งาน กรุณาติดต่อ คุณพีรวัส 056-511511</li> </ul> |  |

\* หากต้องการแนบไฟล์มากว่าหนึ่งไฟล์ ต้องทำขึ้นตอนที่ 4 - 7 อีกครั้ง

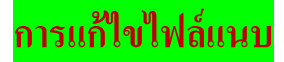

1. เลือกเมนู "แนบไฟล์"

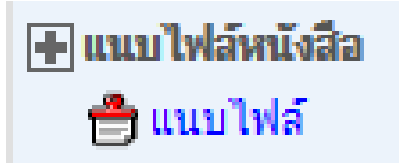

2. จะปรากฏดังรูป เลือกหนังสือที่ต้องการแก้ไขแนบไฟล์ จากนั้นเลือก "แก้ไขไฟล์แนบ"

| เลือกไฟล์ที่ต่ | ้องการแนบ     |                |         |                           |                    |              |
|----------------|---------------|----------------|---------|---------------------------|--------------------|--------------|
|                |               |                | ด้นหา   | เลขที่หนังสือ 🔘 ดูทั้งหมด |                    |              |
|                |               |                |         | ดั้นหา                    |                    |              |
| สำดับ          | ประเภทหนังสือ | เลขที่หนังสือ  | แนบไฟล์ | เรื่อง                    | จากหน่วยงาน        | แก้ไขไฟล์แนบ |
| 1              | ส่งภายใน      | ศธ 0210.90/567 |         | การทดสอบ                  | สำนักงาน กศน.จังหว | Ì            |
|                |               | •              |         |                           |                    |              |

3. จะปรากฏหน้าต่างดังรูป เลือกไฟล์แนบที่ต้องการลบออก เลือกเมนู "ลบ"

|              | 🔘 ค้นหาเลขที่หนังสือ 🛛 ดูทั้งหมด |                                                                                                    |
|--------------|----------------------------------|----------------------------------------------------------------------------------------------------|
|              | ด้นหา                            |                                                                                                    |
|              |                                  |                                                                                                    |
|              |                                  |                                                                                                    |
| สำดับไฟล์แนบ | ไฟล์แนบ                          | ลบ                                                                                                    |
| 1            | picturescan/000001_2.jpg         |                                                                                                    |
| 2            | picturescan/000001_2.jpg         | 8                                                                                                    |
|              | สำคับใฟล์แบบ<br>1<br>2           | <ul> <li>ดันหาเลขที่หนังสือ</li> <li>ดูทั้งหมด</li> <li>ดั้นหา</li> <li>สำคับให้ลัแนบ</li> <li>1</li> <li>picturescan/000001_2.jpg</li> <li>2</li> <li>picturescan/000001_2.jng</li> </ul> |

4. จะปรากฏหน้าต่างดังรูป เลือกเมนู "OK"

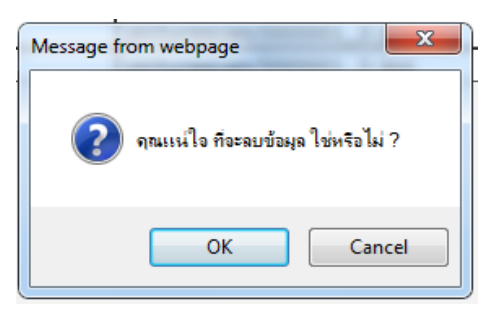

5. จะปรากฏหน้าต่างดังรูป เลือกเมนู "OK"

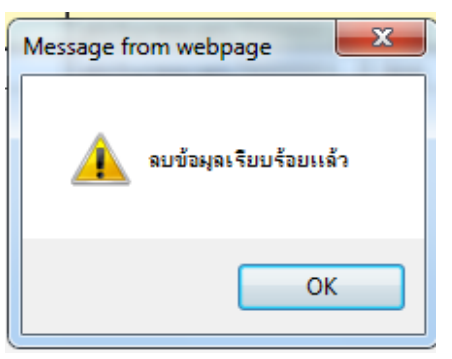

การแก้ไขหนังสือ

1. เลือกเมนู "แก้ไขหนังสือ"

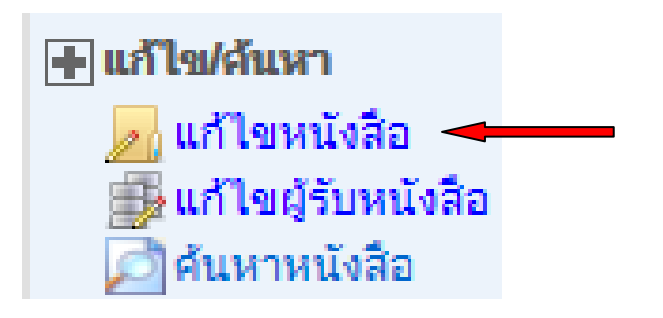

2. จะปรากฏหน้าต่างดังรูป เลือกเมนู "แก้ไข"

| แก้ไขห | นังสือ |          |    |          |                |                      |           |                               |   |
|--------|--------|----------|----|----------|----------------|----------------------|-----------|-------------------------------|---|
|        |        |          |    |          | ۲              | ด้นหาเฉขที่หนังสือ 🔘 | ดูทั้งหมด |                               |   |
|        |        |          |    |          |                |                      | ด้นหา     | ]                             |   |
|        |        |          |    |          |                |                      |           |                               |   |
|        |        |          |    |          |                |                      |           |                               | _ |
|        | สำดับ  | แก้ไข    | ลบ | ประเภท   | เลขทีหนังสือ   | วันที่ของหนังสือ     | เรื่อง    | จากหน่วยงาน                   |   |
|        | 1      | <u>/</u> | 3  | ส่งภายใน | ศธ 0210.90/567 | 24/09/2556           | การทดสอบ  | สำนักงาน กศน.จังหวัดอุทัยธานี |   |
|        |        | +        |    |          |                |                      |           |                               |   |
|        |        |          |    |          |                |                      |           |                               |   |
|        |        |          |    |          |                |                      |           |                               |   |

3. จะปรากฏหน้าต่างดังรูป แก้ไขในส่วนที่ต้องการ แล้วเลือก "บันทึกการแก้ไข"

| <mark>แก้ไขเอกสาร</mark> ส่งภายใน 💌                                                                      |
|----------------------------------------------------------------------------------------------------|
| ระบุข้อมูลเอกสาร เอกสารส่งอริงวันที่ : 24/09/2556,24/09/2556,11:56 เอกสารรับอริงวันที่ : 04/10/2556,09:5 |
| ลำดับเอกสาร : <b>1</b> เลขที่หนังสือ : <mark>ศธ 0210.90/567</mark>                                       |
| จากหน่วยงาน : สำนักงาน กศน.จังหวัดอุทัยธานี                                                              |
| รูปแบบ : ทั่วไป 💌 วัน/เดือน/บิ : 24/09/2556 Date                                                         |
| เรื่อง: การทดสอบ                                                                                         |
| ประเภทหนังสือ                                                                                            |
| ประเภทหนังสือ : ทั่วไป 💌 ประเภทหนังสือ : ไม่เวียน 💌                                                      |
| วันเวลาที่รับ                                                                                            |
| วันที่รับ : 24/09/2556 Date หนังสือออกจากห้อง ผอ. : 24/09/2556 Date                                      |
| ทมายเหตุ ครบ 💌                                                                                           |
| ระบุส่งต่อถึงหน่วยงาน                                                                                    |
| *หากต้องการแก้ไขผู้รับหนังสือ ให้เข้าเมนู "แก้ไขผู้รับหนังสือ"                                           |
| หน่วยงาน ชื่อผู้รับ วันที่รับ เกี้ยที่                                                                   |
| 1. กศน.อำเภอเมืองอุทัยธานี 24/09/2556,11:56                                                              |
|                                                                                                    |
| บันทึกการแก้ไข                                                                                           |

4. จะปรากฏหน้าต่างดังรูป เลือกเมนู "OK"

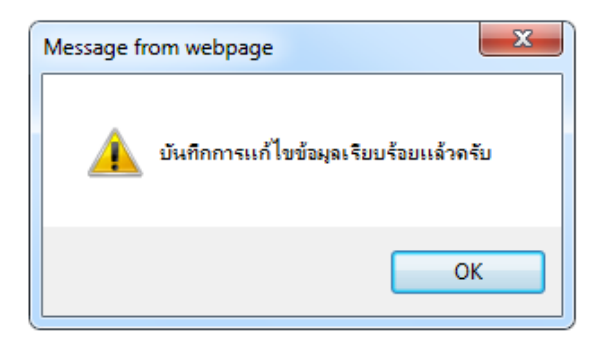

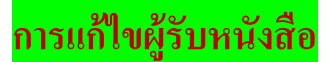

1. เลือกเมนู "แก้ไขผู้รับหนังสือ"

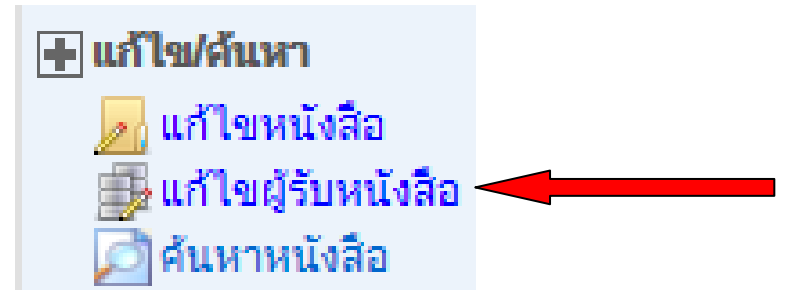

2. จะปรากฏหน้าต่างดังรูป เลือกเมนู "แก้ไข"

| แก้ไขหา                          | ไวยงานที่ส่ | สงถึง         |          |                |                  |                 |                                   |  |  |
|----------------------------------|-------------|---------------|----------|----------------|------------------|-----------------|-----------------------------------|--|--|
| 🖲 ค้นหาเลขที่หนังสือ 🛛 ดุทั้งหมด |             |               |          |                |                  |                 |                                   |  |  |
|                                  |             |               |          |                |                  |                 |                                   |  |  |
|                                  |             |               |          |                |                  |                 |                                   |  |  |
|                                  |             |               |          |                |                  |                 |                                   |  |  |
|                                  | No.         | ประเภทหนังสือ | แก้ไข    | เลขที่หนังสือ  | วันที่ของหนังสือ | เรื่อง          | จากหน่วยงาน                       |  |  |
|                                  | <b>,</b>    | สายวยใน       | <b>X</b> | ds 0210 00/567 | 24/00/2556       | อวรพดสอบ        | สำนักงาน กศน.จังหวัด              |  |  |
|                                  |             | worn a cu     |          | WE 0210.90/30/ | 24/09/2550       | 111111111111111 | อุทัยธานี                         |  |  |
|                                  |             |               | T        |                |                  |                 |                                   |  |  |
|                                  | 1           | ส่งภายใน      |          | ศร 0210.90/567 | 24/09/2556       | การทดสอบ        | สำนักงาน กศน.จังหวัด<br>อุทัยธานี |  |  |

3. จะปรากฏหน้าต่างดังรูป

| แก้ไขเอกสาร ส่งภายใน                                                                                                    |                          |                                                    |                              |                 |                        |  |  |
|----------------------------------------------------------------------------------------------------|--------------------------|----------------------------------------------------|------------------------------|-----------------|------------------------|--|--|
| ระบุข้อมูลเอกสาร                                                                                                    |                          |                                                    |                              |                 |                        |  |  |
| สำดับเอกสาร : 1                                                                                                    |                          | เลขที่หนังสือ : ศธ 0210.90/567                     |                              |                 |                        |  |  |
| จากหน่วยงาน : สำนักงาน กศน.จังหวัดอุทัยธานี                                                                                               |                          |                                                    |                              |                 |                        |  |  |
| รูปแบบ : ทั่วไป                                                                                                    |                          | วัน/เดือน/ปี : 24/09/2556                          |                              |                 |                        |  |  |
| เรื่อง 🗄 การทดสอบ                                                                                                    |                          |                                                    |                              |                 |                        |  |  |
| ประเภทหนังสือ                                                                                                    |                          |                                                    |                              |                 |                        |  |  |
| ประเภทหนังสือ : ทั่วไป                                                                                                    | ปร                       | ประเภทหนังสือ : ไม่เวียน                           |                              |                 |                        |  |  |
| วันเวลาที่รับ                                                                                                    |                          |                                                    |                              |                 |                        |  |  |
| วันที่รับ : 24/09/                                                                                                    | หนังสือออก               | หนังสือออกจากห้อง ผอ.: 24/09/2556                  |                              |                 |                        |  |  |
| หมายเหตุ                                                                                                    |                          |                                                    |                              |                 |                        |  |  |
| ระบุสังต่อถึงหน่วยงาน                                                                                                    |                          |                                                    |                              |                 |                        |  |  |
| *แก้ไขได้เฉพาะส่วนของหน่วยงาน                                                                                                    |                          |                                                    |                              |                 |                        |  |  |
| หน่วยงาน                                                                                                    | ชื่อผู้รับ               | ่ม ว่                                              | <b>มันที่รับ</b>             | เก็บที่         |                        |  |  |
| กรุณาเลือก                                                                                                    | •                        | 07/10/2556 Date                                    |                              |                 | เพิ่ม                  |  |  |
| นที่สังถึงครับ                                                                                                    |                          |                                                    |                              |                 |                        |  |  |
| No. หน่วยงาน                                                                                                    | ชื่อผู้รับ               | วันที่รับ                                          | เกีย                         | บที             | ລບ                     |  |  |
| 1 กศน.อำเภอเมืองอุทัยธานี                                                                                                    |                          | 24/09/2556,11:56                                   | 3,11:56                      |                 | ลบ                     |  |  |
|                                                                                                    |                          |                                                    |                              |                 |                        |  |  |
| ระบุสงต่อถึงหน่วยงาน<br>*แก้ไขได้เฉพาะส่วนของหน่วยงาน<br>กรุณาเลือก<br>นที่ส่งถึงครับ<br><u>No. หน่วยงาน</u><br>1 กศน.อำเภอเมืองอุทัยธานี | ชื่อผู้รับ<br>ชื่อผู้รับ | ม ว่า<br>07/10/25<br>วันที่รับ<br>24/09/2556,11:56 | กันที่รับ<br>556 Date<br>เกิ | เกิบที่<br>บที่ | ู<br>เพิ่ม<br>ลบ<br>ลบ |  |  |

เลือกหน่วยงานที่จะส่งหนังสือเพิ่มเติม จากนั้นเลือกเมนู "เพิ่ม"

- เลือกเมนู "ลบ" เมื่อไม่ต้องการส่งถึง จะปรากฏหน้าต่างดังรูป เลือกเมนู "OK"

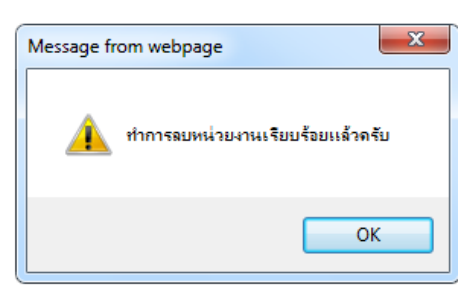

## การค้นหาหนังสือ

1. เลือกเมนู "ค้นหาหนังสือ"

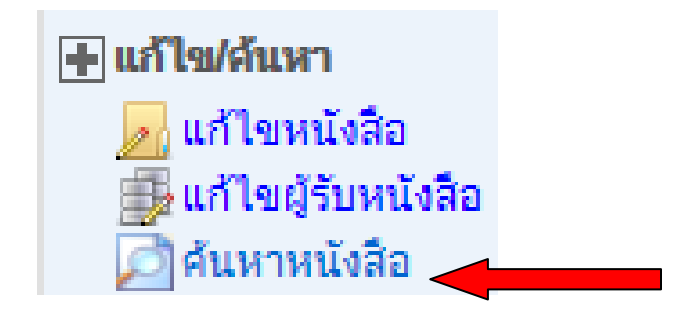

2. จะปรากฏหน้าต่างดังรูป

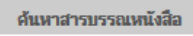

| ด้นหาเลขที่หนังสือ   | เลขที่หนังสือ : |      |
|----------------------|-----------------|------|
| 🔘 หนังสือจากหน่วยงาน | จากหน่วยงาน :   |      |
| 问 เรื่องของหนังสือ   | เรื่องหนังสือ   |      |
| 🕥 วันที่ของหนังสือ   | ตั้งแต่ :       | Date |
|                      | ถึงวันที่ :     | Date |
|                      |                 |      |

### เลือกรายงานที่ต้องการค้นหา

- ค้นหาเลขที่หนังสือ
- หนังสือจากหน่วยงาน
- เรื่องของหนังสือ
- วันที่ของหนังสือ

เลือกเมนู "ค้นหา"

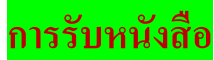

a

Fz Fz

Ps 🛛 🌌

หนังสือที่ถูกส่งจะมารายงาน รับ – ส่ง หนังสือราชการ หน้าเว็บไซต์ของสำนักงาน กศน.จังหวัดอุทัยธานี ตาม

#### http://uthai.nfe.go.th/uthainfe

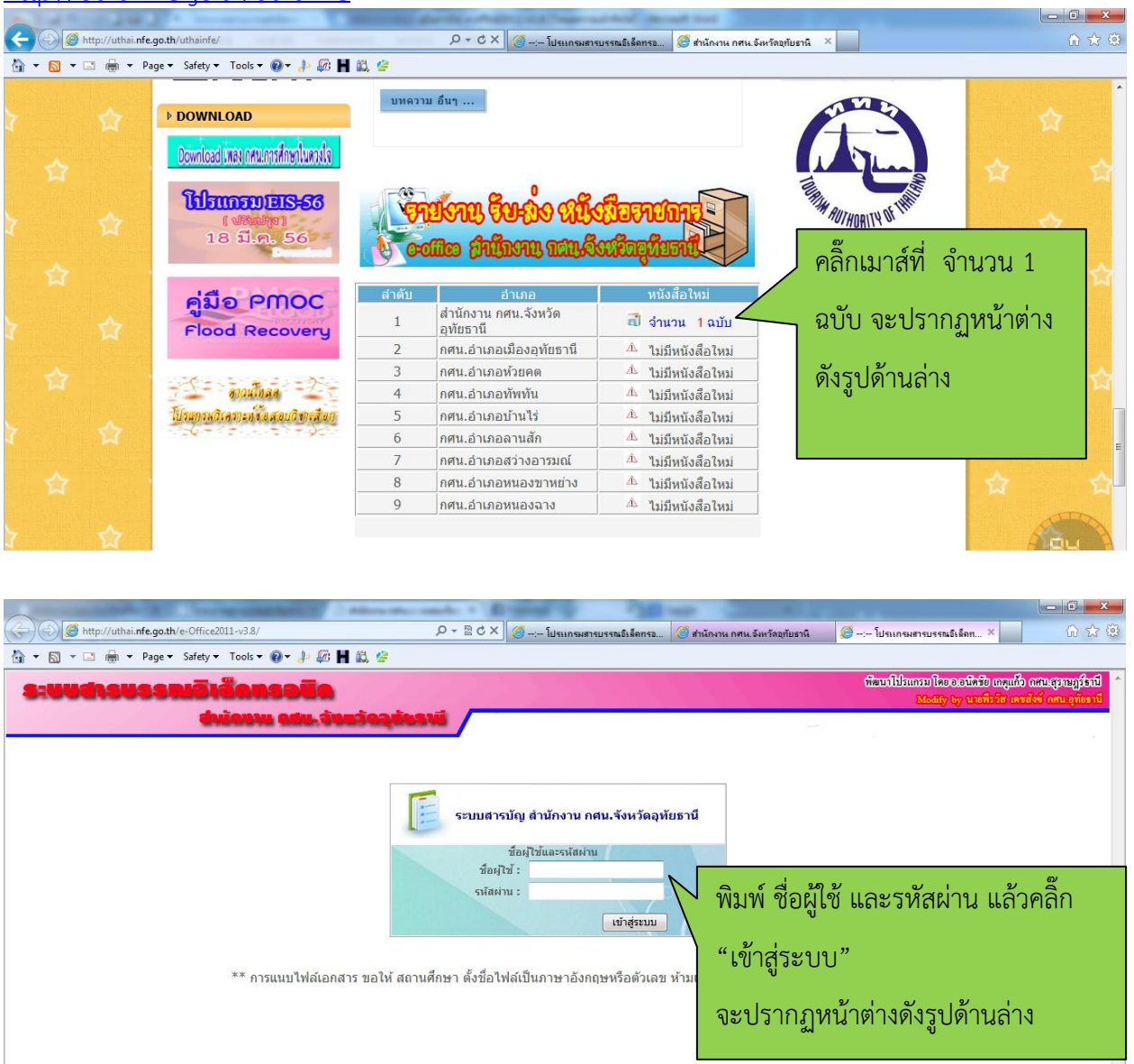

EN 🔺 🏴 🛱 🌒 .al

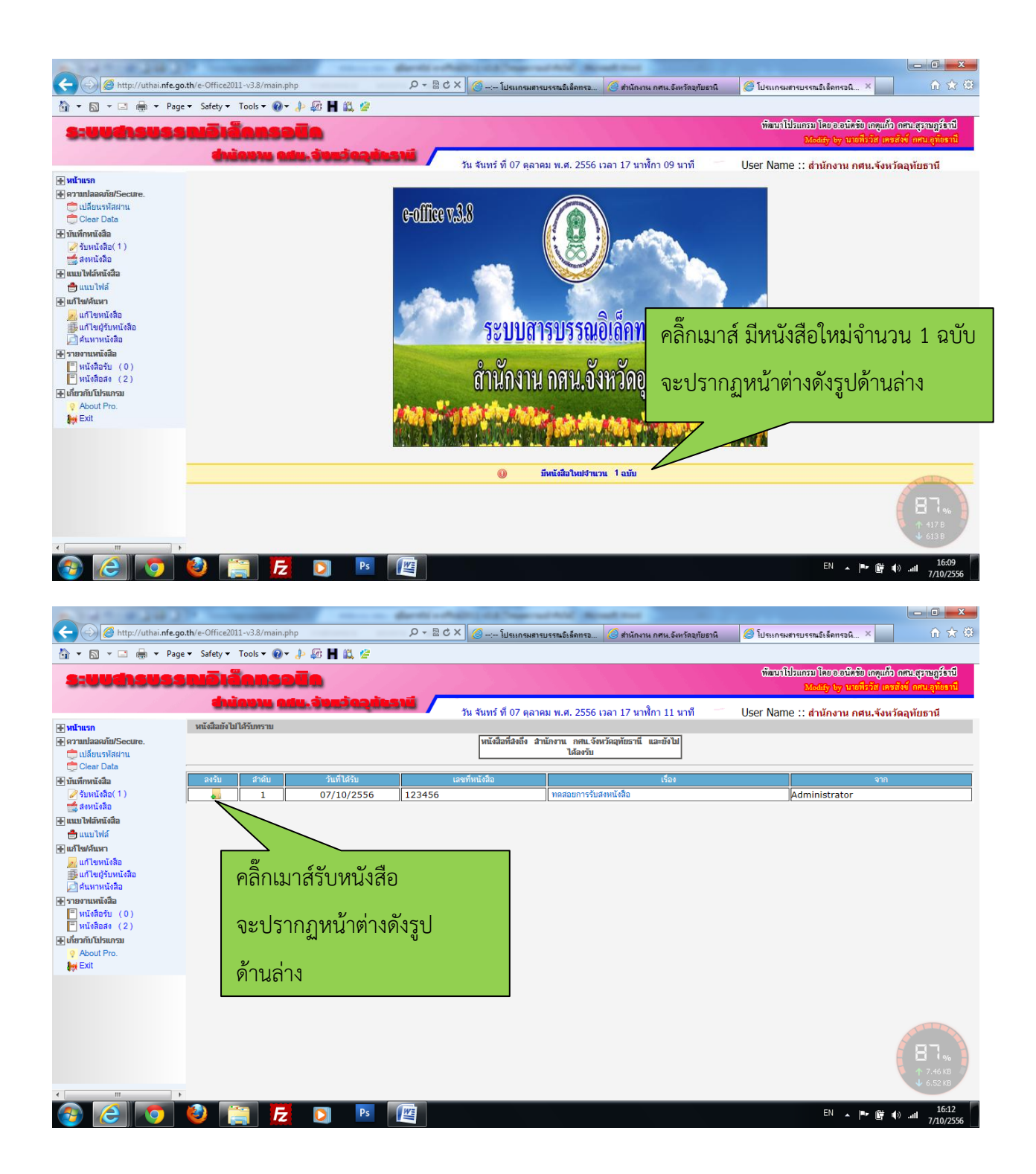

| A http://uthai.nfe.go                                                                                                    | th/e-Office2011-v3.8/main.php   | × ک ۾                                        | รแกรมสารปรรมมิเล็กทรม        | 🧖 สำนักงาน กสน อังหวัดอทับเรานี | โปรแกรมสารบรรณพิเด็กทรานี                    | - <b>回 X</b>                                                                    |
|----------------------------------------------------------------------------------------------------|---------------------------------|----------------------------------------------|------------------------------|---------------------------------|----------------------------------------------|---------------------------------------------------------------------------------|
|                                                                                                    | ▼ Safety ▼ Tools ▼ ② ▼ ↓> Ø:    | H # @                                        |                              |                                 |                                              |                                                                                 |
| 8:UUASUSS                                                                                                    | <b>NÖIÄNNSOUN</b><br>NÖIÄNNSOUN | ແລ້ອວຸດັນລານີ / <sub>ວັນ ຈັນຫຣ໌ ທີ</sub>     | 07 ตลาคม พ.ศ. 2556 เว        | ลา 17 นาพิ๊กา 13 น <b>ค</b> ื   | ທີສາມາໂປສແກສນ ໂດຍ ອ.ອນິສສັ<br>Medity by ນາກ່ | ป เกลูแก็ว เสนเสราบฏร์ราปี<br>ไรวิส เครสิงป์ กลบลูกับราปี<br>14.จังหวัดอหัยธานี |
| <ul> <li>ฟาโนเรก</li> <li>พาสมเสลงไข/Secure.</li> <li>เปลี่ยนหรือสาน</li> <li>โปละบริสสาน</li> <li>Clear Data</li> <li>รับแห้การแล้อ</li> <li>รับแห้การแล้อ</li> <li>แบบไฟล์</li> <li>แบบไฟล์</li> <li>เป็นหรือสู่ในหรือล</li> <li>แบบไฟล์</li> <li>เป็นขึ้งเหน</li> <li>แปบไฟล์</li> <li>เป็นขึ้งเหน</li> <li>เป็นขึ้งเหน</li> <li>เป็นขึ้งเหน</li> <li>เป็นขึ้งเหน</li> <li>เป็นขึ้งเหน</li> <li>พนะให้อริ่ม (0)</li> <li>พนะให้อริ่ม (0)</li> <li>เป็นรักษะ</li> <li>เป็นระการแล้อ</li> <li>พนะให้อริ่ม (0)</li> <li>เป็นรักษะ</li> <li>เป็นรักษะ</li> <li>เป็นระการแป้งเรื่อง</li> <li>เป็นระการแป้งเรื่อง</li> <li>เป็นระการแป้ง</li> <li>เป็นระการแป้ง</li> <li>เป็นระการแป้ง</li> <li>เป็นระการแป้ง</li> <li>เป็นระการแป้ง</li> <li>เป็นระการแป้ง</li> <li>เป็นระการแป้ง</li> <li>เป็นระการแป้ง</li> <li>เป็นระการแป้ง</li> <li>เป็นระการแป้ง</li> <li>เป็นระการแป้ง</li> <li>เป็นระการแป้ง</li> <li>เป็นระการไปง</li> <li>เป็นระการไปง</li> <li< td=""><td>รับหราบหนังสือ</td><td>Message from webpage<br/>ได้ร่าการสราจรับ หนึ</td><td>ส้อเทรที 123456 เงินปร่อยเล้</td><td>คลิ๊ก<br/>"Ok<br/>เพื่อวั</td><td>เมาส์เมนู<br/>("<br/>รับหนังสือ</td><td></td></li<></ul> | รับหราบหนังสือ                  | Message from webpage<br>ได้ร่าการสราจรับ หนึ | ส้อเทรที 123456 เงินปร่อยเล้ | คลิ๊ก<br>"Ok<br>เพื่อวั         | เมาส์เมนู<br>("<br>รับหนังสือ                |                                                                                 |
| ۲ m ) کې ا                                                                                                    |                                 |                                              |                              |                                 |                                              | <b>88 %</b><br>↑ 7.47 KB<br>↓ 5.93 KB                                           |
|                                                                                                    | 🙆 🚞 🛃 D                         | Ps 🖉                                         |                              |                                 | EN 🔺                                         | • 🗑 🌒 📲 16:14                                                                   |

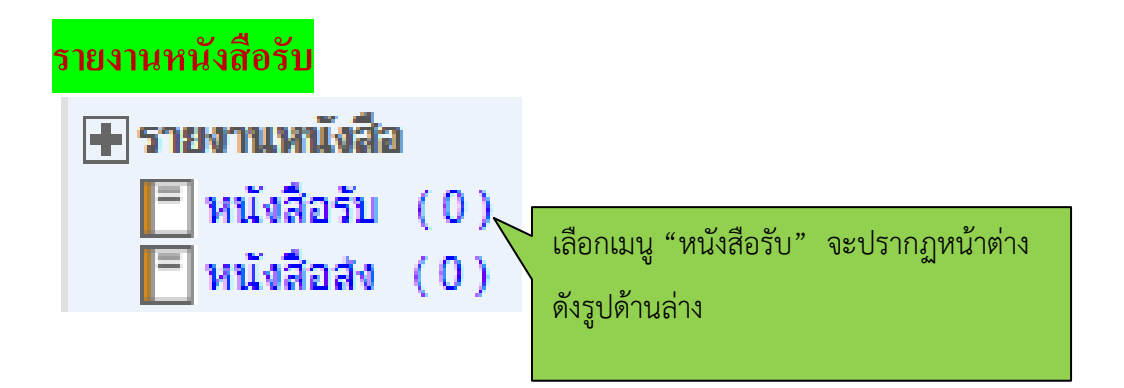

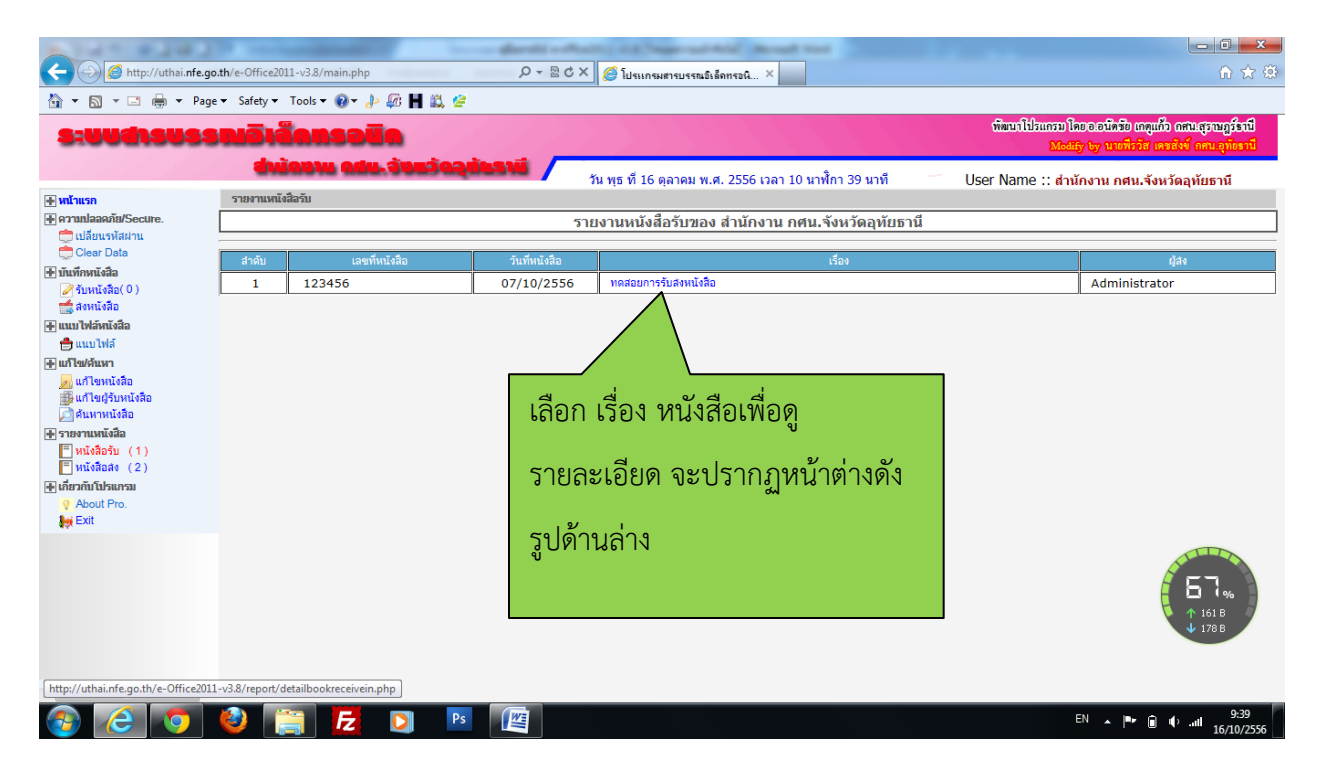

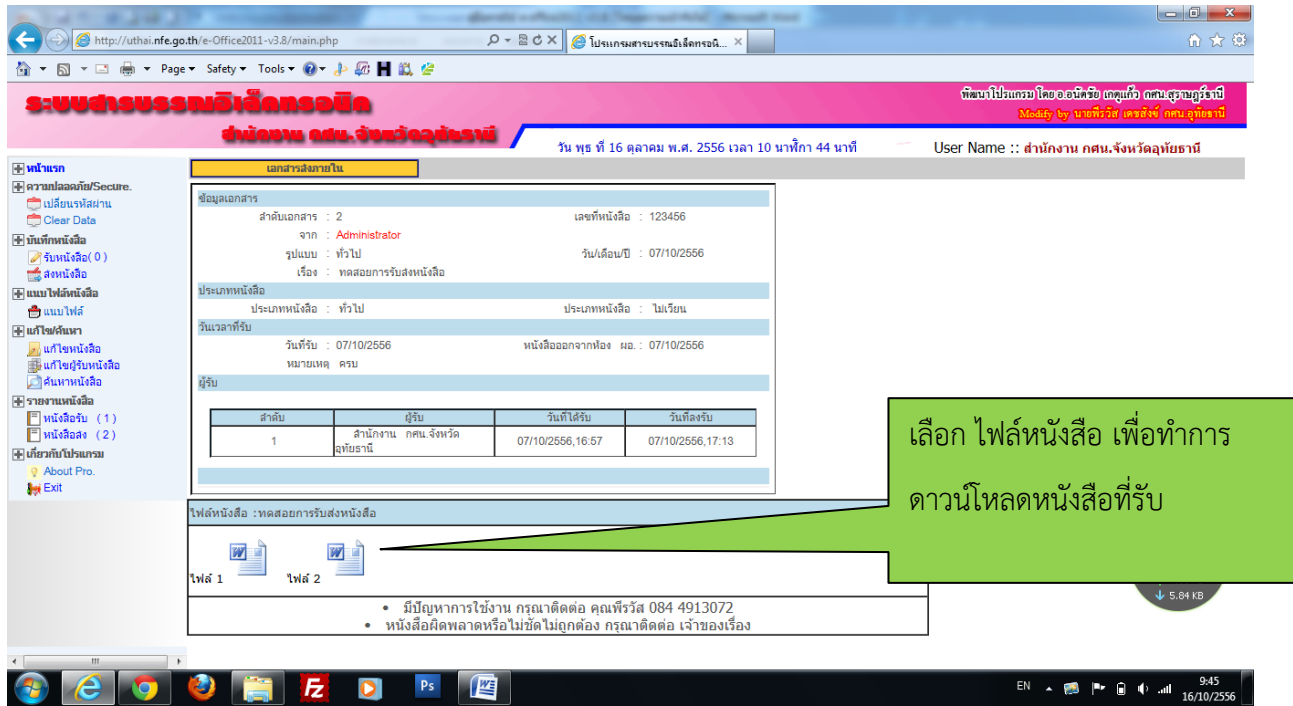

การออกจากระบบ

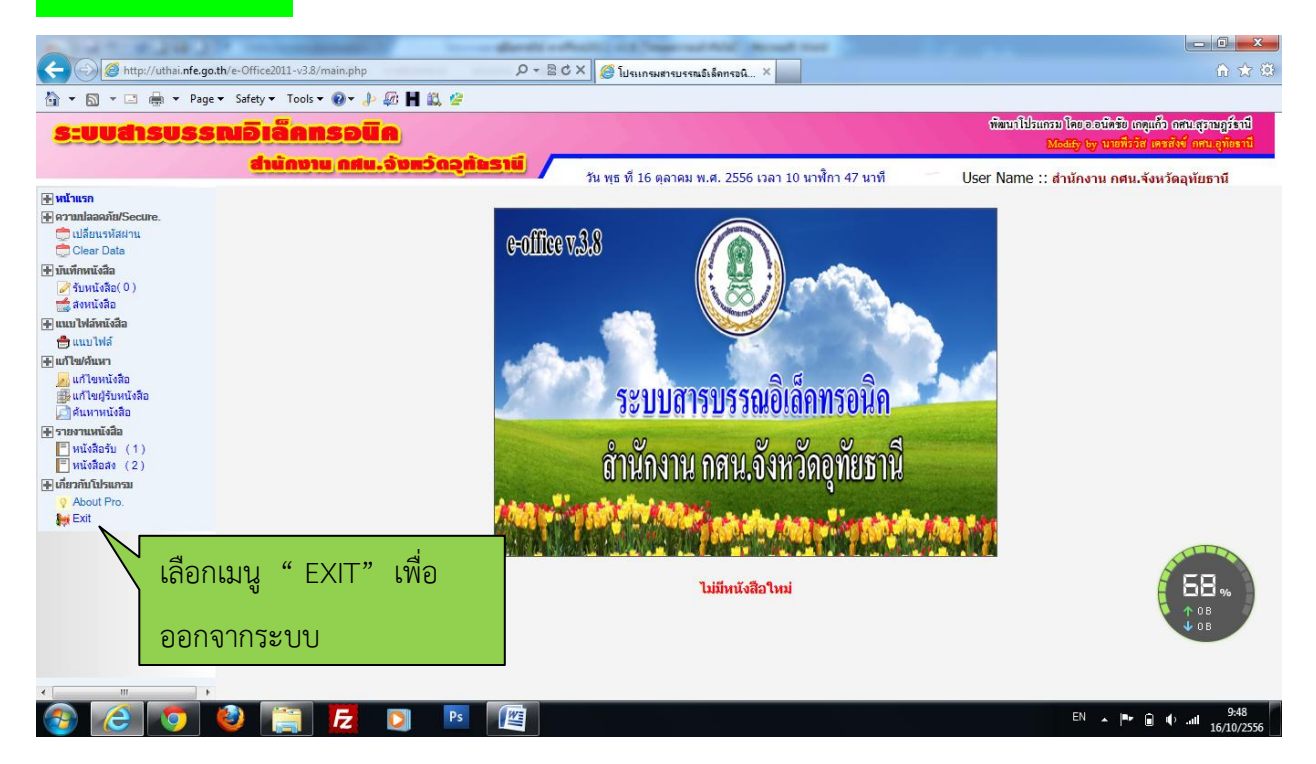